#### Активация и деактивация

После завершения установки программного комплекса «Взлет СП» следует выполнить активацию одной из его лицензий: демонстрационной (ограниченной по времени и количеству обслуживаемых приборов) либо коммерческой.

Активация демонстрационной лицензии возможна с использованием программного электронного ключа. Активация коммерческой лицензии – с использованием либо аппаратного, либо программного электронного ключа.

Деактивация (удаление) лицензии должна выполняться перед изменением конфигурации ПК, форматированием либо заменой носителей информации, а также перед обновлением (сменой) операционной системы.

**Важно!** Перед активацией лицензии необходимо убедиться, что программный комплекс не находится в режиме архивного считывателя. Проверить режим можно в окне **Справка -> О программе**.

| 🖉 О программе                                                                      | $\times$    |
|------------------------------------------------------------------------------------|-------------|
| ВЗЛЕТ Реальность измерений                                                         |             |
| Взлет СП. Консоль                                                                  |             |
| Версия продукта: 4.0.50.3 (версия базы данных: 1.50.3, версия платформы: NET5 x64) |             |
| © АО «Взлет», 2025. Все права защищены.                                            |             |
| Идентификационный номер ПО: 3.00.25.                                               |             |
| Сведения о лицензии                                                                |             |
| Лицензия № 0, режим архивного считывателя                                          | <b>&gt;</b> |
| Лицензий на приборы: 30, использовано: 0                                           |             |
| Дата окончания подписки: нет данных                                                |             |
| Активировать лицензию           Удалить активацию         Закрыть                  |             |

Отключить режим архивного считывателя можно через окно Системные параметры, изменив Режим сервера с Архивный считыватель на Сервер.

| 0                            |                        | Приборы - Взлет СП. Архивный счить | ыватель            | 6                | Оформление 🔸 |                     |    |
|------------------------------|------------------------|------------------------------------|--------------------|------------------|--------------|---------------------|----|
| Главная                      |                        |                                    |                    |                  |              |                     |    |
|                              | Состояние              |                                    |                    |                  | **           | <u></u>             | )  |
| собрать данные • из АСДВ     | 🛛 Журнал сообщений     | данных данных АСДВ-020             | ACCB-030, ACEB-040 |                  | параметры    | пользователя        | од |
| 📮 Приборы 🗙 🗖 Собранные данн | ые - ТСРВ-043, 2100620 | Импорт данных                      |                    |                  |              |                     | -  |
| ← ○ 🌣 🔶 +                    | 💉 —   🔻 🗖              | a 🔤 🔤 🧮 📋                          |                    |                  |              |                     |    |
| Наименование                 | Модель Заводской н     | номер Состояние задачи 🔻           | Часовой архив Су   | точный архив Мес | сячный архив | Текущие данные      | Pa |
| TCPB-043                     | TCPB-043 2100620       | Выполнено                          |                    | 17.04.2023       | 03.2023      | 18.04.2023 14:35:39 |    |
| TCPB-026 T                   | TCPB-026 0             |                                    | 07.04.2023 17      | 06.04.2023       | 03.2023      | 07.04.2023 17:30:35 |    |
|                              |                        |                                    |                    |                  |              |                     |    |

| % Системные параметры                                                                                                    |                                                                                                    | - C                                                                                                    | ı ×        |
|----------------------------------------------------------------------------------------------------|----------------------------------------------------------------------------------------------------|----------------------------------------------------------------------------------------------------|------------|
| 1                                                                                                    | При нарушении лицензионных огр                                                                                                    | аничений часть функционала может быть не                                                                                                    | доступной. |
| 📃 Общие параметры                                                                                                    | – Общие параметры                                                                                                    |                                                                                                    | 2          |
| <ul> <li>Общие параметры</li> <li>Сбор и рассылка данных</li> <li>События</li> <li>Отчеты</li> <li>Температурный график</li> <li>Рассылка</li> <li>Серверы ПИС</li> <li>Вид</li> <li>Домен Windows</li> <li>Недостоверные данные</li> <li>Сертификаты</li> <li>Сертификаты</li> <li>Переключение режимов работы</li> <li>Обработка данных по точкам уч</li> </ul> | <ul> <li>Общие параметры</li> <li>Режим сервера:</li> <li>Экземпляр сервера для общих задач:</li> <li>Экземпляр сервера для общих задач:</li> <li>Экземпляр сервера для новых приборов:</li> <li>Настройки очистки сообщений</li> <li>Далять сообщения старше: 30 </li> <li>Настройки очистки каталога с данными</li> <li>Далять сообщения старше: 7 </li> <li>Поверка</li> <li>Контроль поверки оборудования</li> <li>Выдавать предупреждение за: 30 </li> <li>Обработка архивных данных приборов</li> <li>Не вычислять значение потребления из инт</li> <li>Синхронизация времени приборов</li> <li>Часовой пояс прибора по умолчанию: Совпад</li> </ul> | Сервер<br>Сервер<br>Архивный считыватель<br>Сервер Взлет СП<br>Сервер Взлет СП<br>Ф<br>цений<br>Дн.<br>Цений<br>Дн.<br>Сервер социнистая предыдущая запись<br>сервер сели пустая предыдущая запись<br>сервер сервер БД<br>Сервер Сервер Сервера БД<br>Сервер Сервер Сервера БД<br>Сервер Сервер Сервера БД |            |
|                                                                                                    | 2                                                                                                    |                                                                                                    |            |
|                                                                                                    | 3                                                                                                    | 💙 🗸 Ok 🗙 C                                                                                                    | )тмена     |

# 🍠 Активация демонстрационной лицензии

Шелкнуть мышкой по команде главного меню Справка / О программе. Далее, в открывшемся диалоговом окне О программе щелкнуть мышкой по кнопке < Активировать лицензию >. Откроется диалоговое окно Активация лицензии:

| ктивация лицензии                                                                                                    |                                                                                               |     |
|----------------------------------------------------------------------------------------------------|-----------------------------------------------------------------------------------------------|-----|
| Выбор действия                                                                                                    |                                                                                               |     |
| • Выполнить запрос активации лицензии                                                                                                    |                                                                                               |     |
| • Демонстрационная лицензия                                                                                                    |                                                                                               |     |
| Выберите этот пункт, если Вы хотите актие<br>позволяет в течение 6 месяцев осуществля<br>лицензии.<br>Ваше имя или наименование организации; [ | вировать демонстрационную лицензию, которая<br>ть доступ к 5 приборам, требующим коммерческой | 1   |
| Адрес электронной почты:                                                                                                    |                                                                                               | 1   |
| Контактный телефон: Г                                                                                                    |                                                                                               | Ī   |
| Коммерческая лицензия                                                                                                    |                                                                                               | -   |
| Выберите этот пүнкт, если Вы приобрели ли<br>код для ее активации.                                                                             | ицензию Взлет СП и получили по электронной почте                                              |     |
| Введите код активации:                                                                                                    |                                                                                               |     |
| Завершить запрос активации через электронную                                                                                                   | о почту                                                                                       |     |
| Укажите путь к файлу:                                                                                                    | Обзор                                                                                         |     |
|                                                                                                    |                                                                                               |     |
|                                                                                                    |                                                                                               | ена |
|                                                                                                    | Далее > Отме                                                                                  | ена |

По умолчанию переключатель установлен перед параметром Демонстрационная лицензия.

Заполнить все доступные поля (Ваше имя или наименование организации, Адрес электронной почты, Контактный телефон) и нажать кнопку
 Далее >. В рабочей области диалогового окна Активация лицензии сменится индикация: будет предложено выполнить активацию лицензии одним из двух способов:

| 😤 Активация лицензии                                                                                                    | - = ×                                               |
|----------------------------------------------------------------------------------------------------|-----------------------------------------------------|
| 🛞 Выбор действия                                                                                                    |                                                     |
| Способ активации                                                                                                    |                                                     |
| • Активировать через сеть Интернет                                                                                                    |                                                     |
| Выберите этот пункт, если у Вас есть доступ к сети Интернет. В случае, если Ва<br>подключен с использованием прокси-сервера, Вам необходимо предварительно<br>в диалоговом окне «Локальные настройки» (пункт меню «Сервис», «Локальные<br>приложения Клиент или Консоль). | зш компьютер<br>указать его настройки<br>настройки» |
| О Активировать через электронную почту                                                                                                    |                                                     |
| Выберите этот пункт, если у Вас отсутствует доступ к сети Интернет. На следу<br>сформирован запрос для отправки через электронную почту.                                                                                                    | ющем шаге будет                                     |
|                                                                                                    |                                                     |
|                                                                                                    | Далее > Отмена                                      |

### 💿 Активировать через сеть Интернет;

### 💿 Активировать через электронную почту.

Дальнейший порядок действий зависит от выбранного способа активации.

🥘 Выбран способ «Активировать через сеть Интернет»

Коловически. Нажать кнопку < Далее >. Активация лицензии произойдет автоматически. Если при этом не возникло ошибок, то начнется отображение окна с сообщением об успешном завершении активации:

| 🖧 Активация лицензии        | -      |       | x |
|-----------------------------|--------|-------|---|
| ©                           |        |       |   |
| Обработка данных            |        |       |   |
| Операция выполнена успешно. |        |       |   |
|                             | Готово | тмена |   |

🔍. Нажать кнопку < **Готово** >. Окно **Активация лицензии** закроется.

Щелкнуть мышкой по команде главного меню Справка / О программе. Откроется диалоговое окно О программе, в котором можно ознакомиться с информацией о текущей лицензии ПРК:

| 🖉 О программе                                                                      | $\times$ |
|------------------------------------------------------------------------------------|----------|
| ВЗЛЕТ Реальность измерений                                                         |          |
| Взлет СП. Консоль                                                                  |          |
| Версия продукта: 4.0.50.3 (версия базы данных: 1.50.3, версия платформы: NET5 x64) |          |
| © АО «Взлет», 2025. Все права защищены.                                            |          |
| Идентификационный номер ПО: 3.00.25.                                               |          |
| Сведения о лицензии                                                                |          |
| Лицензия № 59882, обновление № 2, демонстрационный режим, ВП                       | €        |
| Лицензий на приборы: 15010, использовано: 0                                        |          |
| Дата окончания подписки: 23.06.2025                                                |          |
| Активировать лицензию           Удалить активацию         Закрыть                  |          |

В области Сведения о лицензии содержится следующая информация:

- номер лицензии установленного программного комплекса;
- номер обновления;
- установленный режим работы приложения;
- количество приборов, которое может быть программно подключено к ПРК;
- количество приборов, программно подключенных к ПРК в настоящее время;
- дату окончания подписки.

При помощи кнопки 🞯 возможно выполнить обновление данных, содержащихся в области Сведения о лицензии.

# 🥯 Выбран способ «Активировать через электронную почту»

Король Калиники Калиники Калиники Стравочей области диалогового окна **Активация лицензии** начнется отображение данных для отправки запроса на активацию лицензии:

| Запрос по электро                                                                                        | нной почте                                                                                                    |                                                                        |
|----------------------------------------------------------------------------------------------------|----------------------------------------------------------------------------------------------------|------------------------------------------------------------------------|
| Запрос активации:                                                                                        |                                                                                                    |                                                                        |
| BAz7xzWljmHvWJHKXBO6JE<br>+/KkIV/a7/keNSpFqO1HqAAz<br>OP01YWC96M9wEiSGD3TySk<br>3xOc8vnixfexoe3H1zMOZ3vi | +TYGbVsGUDDM27TWijp<br>z5YKKNZ 1WvaxMsC 1FT8vrq4huZAA59G0KB6gxLusEK3e<br>kxqQjT7VU/SI9D3onhbJhYyLqk9nbNu5Aa36y7HM0/F3J<br>jI6JgKysY6c0rh7+dDNJVTflkYbomvvXPm+sUcZ3wdsfr<br>wkbPp20KDWoCNW/tTzc6EomsGJJvrHaby0cioyo0PX11/C | p2X7om7QwHOh3c/mvTc5d<br>WEsdljSXMLUZhc8np/y8XIeb<br>)M/mWBi6c13ISvDs= |
| +jiO5zYTH7dfGjANLMS8YEIh<br>== END OF ACTIVATION                                                         | I REQUEST (VZLJOT SP) ===                                                                                                    |                                                                        |
| +jiO5zYTH7dfGjANLMS8YEIh<br>== END OF ACTIVATION<br>Отправить запрос                                     | REQUEST (VZLJOT SP) ===<br>Скопировать в буфер обмена                                                                                                    |                                                                        |

Клавности и соответствующее диалоговое окно почтового клиента. Содержимое запроса активации будет автоматически вставлено в шаблон подготовленного к отправке электронного письма. Ввести в шаблон письма недостающие данные и отправить его.

Также возможно нажать кнопку < Скопировать в буфер обмена >, самостоятельно вставить скопированный фрагмент в шаблон электронного письма и отправить его.

С. Получить по электронной почте файл активации лицензии и сохранить его на диске ПК.

Вызвать диалоговое окно <u>Активация лицензии</u>, установить переключатель перед параметром **Завершить запрос активации через электронную почту** и, нажав кнопку < **Обзор** >, указать путь к сохраненному на диске ПК файлу активации. Активация лицензии будет завершена.

#### Активация коммерческой лицензии

Активация коммерческой лицензии *с использованием аппаратного ключа* происходит автоматически в течение нескольких минут после его установки в USB-разъем на корпусе ПК.

Для активации коммерческой лицензии *с использованием программного ключа* следует в диалоговом окне <u>Активация лицензии</u> установить переключатель перед параметром **Коммерческая лицензия**, и заполнить поле **Введите код активации**:

Коммерческая лицензия Выберите этот пункт, если Вы приобрели лицензию Взлет СП и получили по электронной почте код для ее активации.

Введите код активации:

Порядок дальнейших действий такой же, как и при активации демонстрационной лицензии.

Деактивация демонстрационной лицензии

Щелкнуть мышкой по команде главного меню Справка / О программе. Далее, в открывшемся диалоговом окне О программе щелкнуть мышкой по кнопке < Удалить активацию >. Откроется диалоговое окно с запросом на подтверждение выполняемых действий:

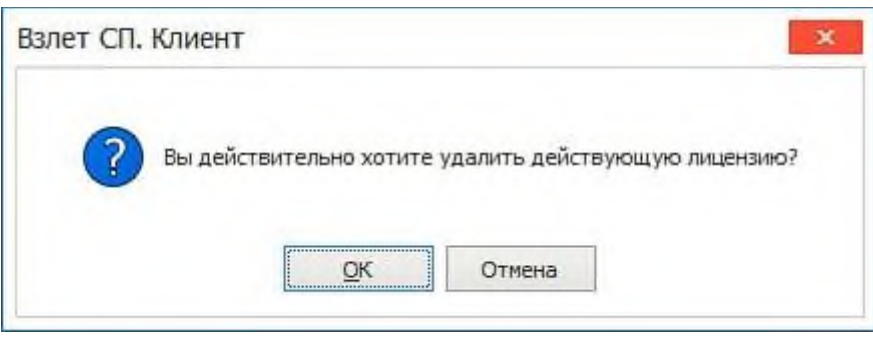

Для подтверждения выполняемых действий нажать кнопку < **ОК** >. Откроется диалоговое окно с сообщением о завершении выполняемой операции:

| Взлет СП. | Клиент                 | ×     |
|-----------|------------------------|-------|
| 1         | Операция выполнена усп | ешно, |
|           | QK                     |       |

#### 🝠 Деактивация коммерческой лицензии

Для деактивации коммерческой лицензии достаточно извлечь аппаратный ключ из разъема ПК либо выполнить те же действия, как и при деактивации демонстрационной лицензии.